FINANCIEREN. LEASEN. VERZEKEREN. MOBILITEIT.

Saturnus 1

3824 ME Amersfoort

# **Opvoeren voorraadauto's voor Private Lease** (Mobility Platform)

- Handleiding voor dealers -

Date\_\_\_\_\_20-04-2021

Author(s)\_\_\_\_\_ Martin Bilstra

Version\_\_\_\_\_2.3

Status\_\_\_\_\_ Final

Classification\_\_\_\_\_ For external use

FINANCIEREN. LEASEN. VERZEKEREN. MOBILITEIT.

# Inhoudsopgave

| Introductie3                                         |
|------------------------------------------------------|
| Wie mag voorraadauto's opvoeren?4                    |
| Voorraadauto's lezen4                                |
| Voorraadauto's beheren4                              |
| Rechten aanvragen4                                   |
| Voorraadauto's in Mobility Platform, hoe werkt het?5 |
| Concern en vestigingen5                              |
| Configureren en opslaan van een voorraadauto5        |
| Kommnr5                                              |
| Dealerkorting                                        |
| Calculeren van een voorraadauto6                     |
| Geldigheid van een voorraadauto6                     |
| Kopiëren van voorraadauto's6                         |
| Opvoeren van een voorraadauto7                       |
| Voor wie?7                                           |
| Zoekscherm7                                          |
| Modellenscherm – Configuratie tabblad7               |
| Modellenscherm – Kommnr. tabblad8                    |
| Modellenscherm – Dealerkorting tabblad10             |
| Modellenscherm – Leasecondities tabblad10            |
| Wijzigen van een voorraadauto11                      |
| Voor wie?                                            |
| Zoekscherm11                                         |
| Modellenscherm – Configuratie tabblad11              |
| Modellenscherm – Kommnr. tabblad12                   |
| Kopiëren van een voorraadauto13                      |
| Voor wie?                                            |
| Zoekscherm13                                         |
| Modellenscherm – Configuratie tabblad13              |
| Prijsvoorstellen maken van een voorraadauto14        |
| Voor wie?14                                          |
| Zoekscherm14                                         |
| Modellenscherm – Configuratie tabblad15              |
| Modellenscherm – Voorraad beheer tabblad16           |
| KNOWN ISSUES, MAART 2021                             |

FINANCIEREN. LEASEN. VERZEKEREN. MOBILITEIT.

# Introductie

Vanaf heden kunnen geconfigureerde auto's in Mobility Platform (MP) als voorraadauto's opgeslagen worden. Een voorraadauto wordt tezamen met zijn Kommnr. opgeslagen. Deze voorraadauto dient twee doelen:

- 1. Verkopers kunnen in MP de voorraadauto 'oppakken' en direct gaan calculeren. Zij hoeven hiervoor niet meer de auto te configureren.
- 2. Externe websites waarop voorraad wordt aangeboden en waar een Kommnr. bekend is kunnen zo een webservice aanroepen bij de calculatie-engine van MP om zodoende realtime Private Lease prijzen op de website te krijgen voor de voorraadauto met het desbetreffende Kommnr. Denk bij externe websites aan:
  - o De voorraad op de dealerwebsite
  - De voorraad op de site van AutoAbonnement
  - De voorraad op de site van de stocklocators van Pon

Bovenstaande leidt tot het voordeel dat een voorraadauto altijd maar één keer hoeft te worden geconfigureerd en opgeslagen. De berekening van de <u>leaseprijs</u> voor een voorraadvoertuig is namelijk <u>altijd actueel</u>, zowel bij gebruik binnen Mobility Platform als bij de aanroep van de webservice.

FINANCIEREN. LEASEN. VERZEKEREN. MOBILITEIT.

# Wie mag voorraadauto's opvoeren?

## Voorraadauto's lezen

ledere gebruiker, verkopers én verkoopleiders, heeft leesrechten. Hiermee kan eenieder op voorraadauto's zoeken, voorraadauto's bekijken, voorraadauto's calculeren en Private Lease aanvragen voor voorraadauto's.

## Voorraadauto's beheren

Daartoe aangewezen gebruikers, 'voorraadbeheerders', mogen autoconfiguraties opslaan als voorraadauto en eenmaal aangemaakte voorraadauto's verwijderen.

## **Rechten aanvragen**

Om gebruikers toe te wijzen als voorraadbeheerder stuur een verzoek naar privateleasestockpricingservice@vwpfs.nl met daarin de naam en de accountnaam van iedere gebruiker die voorraad gaat beheren. Zodra de rechten aan de gebruikers zijn toegewezen zal er een email teruggestuurd worden en kunnen er voorraadauto's worden aangemaakt.

FINANCIEREN. LEASEN. VERZEKEREN. MOBILITEIT.

# Voorraadauto's in Mobility Platform, hoe werkt het?

## Concern en vestigingen

Binnen Mobility Platform zijn gebruikers gekoppeld aan één of meerdere vestigingen van een dealer. Met de voorraadauto's functionaliteit is het mogelijk gemaakt dat alle vestigingen vallend onder een dealer gekoppeld zijn aan het 'concern' van de dealer.

Hiermee is het mogelijk dat voorraadauto's aangemaakt door een andere vestiging zichtbaar zijn en opgepakt kunnen worden door iedere verkoper, verkoopleider van het 'concern' van de dealer.

Voorraadauto's zijn alleen te beheren door de voorraadbeheerder van de vestiging waaronder de voorraadauto is aangemaakt. De auto is dus wel zichtbaar voor alle vestigingen, maar alleen te beheren door de vestiging waar de voorraadauto onder valt.

Aangemaakte voorraadauto's zijn niet zichtbaar voor 'concerns' van andere dealers.

### Configureren en opslaan van een voorraadauto

Alleen voorraadbeheerders kunnen voorraadauto's aanmaken. Een auto wordt een voorraadauto door deze, net als iedere andere auto, eerst te configureren en de CO2-waarde te bepalen o.b.v. WLTP. Na configuratie dient het Kommnr. van de voorraadauto te worden opgegeven waarna de configuratie kan worden opgeslagen als voorraadauto. Bij een voorraadauto kan ook een eventueel van toepassing zijnde dealerkorting worden opgeslagen.

Direct na opslaan is de voorraadauto vindbaar voor iedere gebruiker van de dealer. Tevens is de voorraadauto direct beschikbaar voor de externe websites om er een Private Lease prijs mee te berekenen.

Configuraties van eenmaal aangemaakte voorraadauto's kunnen niet meer gewijzigd worden.

### LET OP!

Bij een opgeslagen voorraadauto worden geen Private Lease prijzen en geen accessoires opgeslagen.

- Leasecondities zijn pas van toepassing als er met de voorraadauto gecalculeerd wordt in Mobility Platform of als een externe website een Private Lease prijs opvraagt.
- Accessoires worden niet opgeslagen bij een voorraadauto. Tijdens het maken van een prijsvoorstel kunnen accessoires wel worden toegevoegd, bijv. een trekhaak. Iedere gebruiker kan deze accessoires toevoegen ten tijde van het maken van een prijsvoorstel.

### Kommnr.

De Kommnummers die gebruikt worden zijn uniek binnen Mobility Platform. Dat wil zeggen dat een Kommnr. niet twee keer kan voorkomen binnen alle dealers van Mobility Platform. Bij het opvoeren van een Kommnr. wordt hierop gevalideerd.

Het kan natuurlijk voorkomen dat er een tikfout wordt gemaakt bij het invoeren van een Kommnr. Daarom is het mogelijk om een Kommnr. bij een voorraadauto te wijzigen.

FINANCIEREN. LEASEN. VERZEKEREN. MOBILITEIT.

## Dealerkorting

Naast het Kommnr. is het, zoals eerder al gesteld, ook een mogelijk van toepassing zijnde dealerkorting worden opgeslagen bij de voorraadauto's. Wanneer de Private Lease prijs voor deze auto uitgerekend wordt, via een webservice of in Mobility Platform, zal de opgegeven korting verrekend worden in de te tonen Private Lease prijs. De korting geldt bij alle looptijd / kilometrage opties die er gemaakt worden.

### LET OP!

Een korting van bijvoorbeeld EUR 50,- heeft een andere uitwerking bij de combinatie van 48 maanden en 10.000 kilometer dan bijvoorbeeld bij de combinatie 36 maanden en 20.000 kilometer.

Door te spelen met deze combinaties, ten tijde van het maken van een voorraadauto, kan bekeken worden welke leaseprijzen er getoond zullen worden als de leaseprijs van het Kommnr. wordt opgeroepen via een webservice met verschillende looptijd / kilometrage combinaties.

## Calculeren van een voorraadauto

Een eenmaal aangemaakte voorraadauto is beschikbaar om er een Private Lease prijs mee te calculeren. Als deze calculatie akkoord is kan vervolgens het normale aanvraagproces gestart worden.

De berekening van de leaseprijs voor een voorraadvoertuig is altijd actueel, zowel binnen Mobility Platform als bij de aanroep van de webservice. In de praktijk betekent dit dat een leaseprijs ten tijde van de dag van opslaan anders kan zijn dan op een andere datum. De reden hiervoor is het feit dat prijsregelingen voor het type auto kunnen wijzigen of dat er actietarieven gelden voor dit type auto.

Mocht er naast de eventuele actietarieven ook een dealerkorting opgeslagen zijn bij het voorraadvoertuig dan wordt daar ook automatisch mee gerekend bij de bepaling van leaseprijs.

Bij een voorraadauto hoeft bij de leasecondities niet meer aangegeven te worden dat het een voorraadauto betreft omdat het al een voorraadauto is.

## Geldigheid van een voorraadauto

Voorraadauto's zijn een jaar geldig binnen Mobility Platform. Daarna worden ze automatisch verwijderd. Deze functionaliteit is ingebouwd om Mobility Platform overzichtelijk te houden. Er treedt anders teveel vervuiling op.

Dat wil niet zeggen dat voorraadauto's niet eerder verwijderd kunnen worden. Voorraadbeheerders van de vestiging waaronder de voorraadauto valt kunnen op elk moment dat zij dat willen een voorraadauto opzoeken en verwijderen.

### Kopiëren van voorraadauto's

Van eenmaal opgevoerde voorraadauto's kan een kopie gemaakt worden om zodoende snel een eenzelfde soort voorraadauto aan te maken. Bijvoorbeeld omdat het eenzelfde auto betreft maar waar alleen de kleur van verschilt. Bij het kopiëren wordt de hele configuratie overgenomen, deze is vervolgens aan te passen. Het kommnr. en de kortingen worden niet overgenomen en dienen opgevoerd te worden.

FINANCIEREN. LEASEN. VERZEKEREN. MOBILITEIT.

## Opvoeren van een voorraadauto

### **Voor wie?**

Het aanmaken van een voorraadauto kan door onderstaande rollen worden uitgevoerd:

- Verkopers en Verkoopleiders met voorraadbeheerrechten, de voorraadbeheerders

## Zoekscherm

| Volkswagen Financial Services               |                                         |                      |              |        |           |         |       |          | Züeken         |
|---------------------------------------------|-----------------------------------------|----------------------|--------------|--------|-----------|---------|-------|----------|----------------|
| Leasecondities                              |                                         | 15 modellen / 111 ty | ypen gevonde | 2n     |           |         |       |          |                |
| Leaseprijs (incl. BTW) 76 - 1.748 6 [reset] |                                         | < vorige 1 2 vo      | olgende >    |        |           |         |       |          |                |
| $\frown$                                    |                                         |                      |              |        |           |         |       |          |                |
| LOODTIID 48 mnd [reset]                     | Volkswagen / Arteon                     | Voorraad             | Kommnr.      | Dealer | Modeljaar | BPM     | Label | Cons pr  | Leasepr. (in)  |
|                                             | 2.0 TDI 147kW 7-DSG R-Line Business+    | Nee                  |              |        | 2021      | € 9.238 | _     | € 54.430 | € 993          |
| · · · · · · · · · · · · · · · · · · ·       | 2.0 TSI 140kW 7-DSG R-Line Business+    | Nee                  |              |        | 2021      | € 9.070 | C     | € 47.890 | € 778          |
| Kilometrage 10.000 km [reset]               | A A A A A A A A A A A A A A A A A A A   |                      |              |        |           |         |       |          |                |
|                                             |                                         |                      |              |        |           |         |       |          |                |
| Bandenproduct                               |                                         |                      |              |        |           |         |       |          |                |
| Zomerbanden v                               |                                         |                      |              |        |           |         |       |          |                |
| Vervangend vervoer product                  | Volkswagen / Arteon Shooting Brake      | Voorraad             | Kommnr.      | Dealer | Modeljaar | BPM     | Label | Cons pr  | Leasepr. (in)  |
|                                             | 2.0 TDI 147kW 7-DSG R-Line Business+ SB | Nee                  |              |        | 2021      | € 9.643 | _     | € 54.929 | € 999          |
| Na 24 uur V                                 | 2.0 TSI 140kW 7-DSG R-Line Business+ SB | Nee                  |              |        | 2021      | € 9.682 | C     | € 48.429 | € 784          |
| Eigen Risico                                | 200 8                                   |                      |              |        |           |         |       |          |                |
| € 500 ~                                     |                                         |                      |              |        |           |         |       |          |                |
| Provincie                                   |                                         |                      |              |        |           |         |       |          |                |
| Utrecht ~                                   |                                         | Managed              |              | Dealer | Madellana | 0.004   | 1     | C        | 1 (1-)         |
| Collectiviteitscode                         | Volkswagen / Golf                       | voorraau             | Kommin.      | Dealer | Modeljaar | DPIM    | Laber | Cons pr  | Leasepr. (in)  |
| concentration                               |                                         | Nee                  |              |        | 2021      | € 2.558 | A     | € 24.204 | € 418 <b>1</b> |
|                                             | 1.0 TSI 81kW Life Business              | Nee                  |              |        | 2021      | € 2.558 | Ā     | € 30.234 | € 496          |
|                                             | 1.0 eTSI 81kW DSG Life                  | Nee                  |              |        | 2021      | € 2.186 | А     | € 30.412 | € 472          |
| Dealervoorraad                              | 1.0 eTSI 81kW DSG Life Business         | Nee                  |              |        | 2021      | € 2.310 | A     | € 32.763 | € 524          |
| Voorraad [reset]                            | 1.4 eHybrid 150kW DSG Style             | Nee                  |              |        | 2021      | € 387   | A     | € 38.573 | € 542          |
| ☑ Nee (111) □ Ja (9)                        | Meer tonen                              |                      |              |        |           |         |       |          |                |
| Kommnr. [reset]                             | Volkswagen / Golf Variant               | Voorraad             | Kommnr.      | Dealer | Modeljaar | BPM     | Label | Cons pr  | Leasepr. (in)  |
|                                             | 1.0 TSI 81kW Life                       | Nee                  |              |        | 2021      | € 3.054 |       | € 30.308 | € 502          |
|                                             | 1.0 eTSI 81kW DSG Life                  | Nee                  |              |        | 2021      | € 2.434 |       | € 32.938 | € 538          |
| Voertuig                                    | 1.5 TSI 96kW R-Line                     | Nee                  |              |        | 2021      | € 3.302 |       | € 34.091 | € 542 🚺        |
|                                             | 1.5 TSI 96kW Stvle                      | Nee                  |              |        | 2021      | € 3.302 |       | € 33.892 | € 540          |

#### Acties

1. Zoek in het zoekscherm een model waarvan je een voorraadvoertuig wilt maken en klik op "<u>Nee</u>" in de kolom 'Voorraad', zie blauwe omcirkeling in het screenshot hierboven.

# Modellenscherm – Configuratie tabblad

| Volkswagen Financial Service  | •• W         |          | Configurate Kommer Dealerkoning Leasecondities 2                                                                                                    | Zoek optie         |     |
|-------------------------------|--------------|----------|----------------------------------------------------------------------------------------------------|--------------------|-----|
| Leaseprijs (incl. BTW)        | €S           | 24.00    |                                                                                                    |                    |     |
| Commentation                  |              | 2 762 00 | Configureer voorraadauto                                                                                                    |                    |     |
| Consumentenprijs              | 63           | 2.705,00 |                                                                                                    |                    |     |
| BrM beurag                    |              | 2.510,00 | Volkswagen Colf 1 0 eTSL 81kW DSC Life Business <sup>2021</sup>                                                                                                    |                    |     |
| 0.01                          |              | 119 g/km | Volkswägen don 1.6 ersi orku 256 Ene basiness                                                                                                    |                    |     |
| Calculeerbaar                 |              | Ja       |                                                                                                    |                    |     |
| Voorraad                      |              | Nee      | Pakket                                                                                                    |                    |     |
|                               |              |          | Stoelen                                                                                                    |                    |     |
| A President                   |              |          | S zinlaatsen de stoelconfiguratie is als volot: 2+3                                                                                                    |                    |     |
|                               |              |          | Stoelbekleding van booldmateriaal van kwaliteitsstof/velours met stoffen bijkomend materiaal                                                                                           |                    |     |
|                               |              |          | Centrale armsteun voorin                                                                                                    |                    |     |
| A. 5-                         |              |          | Centrale armsteun achterin                                                                                                    |                    |     |
|                               | A COLUMN     |          | Sport elektrisch verstelbare stoelen voorin 7 elektrische verstellingen voor de bestuurder hebben actief/massage, geheugen, geheugen, geheugen, 2-way memory, geheugen en geheugen, s  | port stoelen voori | n   |
|                               |              | New Golf | voor de passagier manueel, manueel, manueel en manueel                                                                                                    |                    |     |
|                               | -            |          | 3 asymmetrische neerklapbare zitplaatsen achterin in de vorm van een bank naar voren kijkend met zonder elektrische verstellingen en een niet verwijderbaar opklapbaar kussen ski luik |                    |     |
|                               | -            |          | 🕒 WW1 Winterpakket                                                                                                    | € 409              | + 0 |
|                               |              |          | Verwarmbare stoelen voorin voor de bestuurder en de passagier                                                                                                    |                    |     |
|                               |              |          | Verwarmde ruitensproeier                                                                                                    |                    |     |
| Verplichte lak kleur          |              |          | Waarschuwing voor het ruitensproeierniveau                                                                                                    |                    |     |
| 🔲 Urano Grey Uni              | €0           | + 0      | Verwarmd stuurwiel                                                                                                    |                    |     |
| Pure White Uni                | €0           | + 211    | Ventilatie                                                                                                    |                    |     |
| Atlantic Blue metallic        | €0           | + 555    | Ventilatiesssteem met digitaal scherm een pollenfilter en een actief koolstoffilter ontbrandingsmotor                                                                                  |                    |     |
| Deep Black Pearl              | €0           | + 555    | Airconditioning met 1 zones Volledia automatisch                                                                                                    |                    |     |
| Oryx White Pearl              | €0           | + 932    | WA2 Lounge pakket                                                                                                    | € 574              | + 0 |
| Reflex Silver metallic        | €0           | + 555    | Airconditioning met 3 zones Volledig automatisch                                                                                                    |                    |     |
| Moonstone Grey Uni            | €0           | + 300    | Ventilatiesysteem met digitaal scherm, een pollenfilter en een actief koolstoffilter                                                                                                   |                    |     |
| Delfin Grey metallic          | €0           | + 555    | Gescheiden ventilatie voor de passagiersstoel en de stoelen achterin                                                                                                    |                    |     |
| Limon Yellow metallic         | €0           | + 692    | PLA: Licht & Zichtpakket                                                                                                    |                    |     |
|                               |              |          | PA1: Sfeerverlichting                                                                                                    |                    |     |
| Verplichte bekleding kleu     | Ir           |          | 77-da                                                                                                    |                    |     |
| Stoffen bekleding Art         | € 0          | + 0      |                                                                                                    |                    |     |
| velours Soul                  |              |          | Achterutkykspregel                                                                                                    |                    |     |
| Stoffen bekieding Art         | εu           | + 0      | Elektrisch versteindar en verwarmde buitenspiegels in de kleur van de carrossene voor bestuurder gedeeltelijk in kleur passagierskant en geintegreerde knipperichten                   |                    |     |
| velours stornigrey            |              |          | Varta erkinski mikilipivare spregesis                                                                                                    |                    |     |
| Benaal de CO2 waarde o        | .h.v. WITP   |          | Ruitenvisor                                                                                                    |                    |     |
|                               |              |          | Elektrisch bediende ramen voorin en achterin met 2 sneltoetsen                                                                                                    |                    |     |
| na hat klikken on hovenstaand | e button     | gepast   | PLA Licht & Zichtpakket                                                                                                    | € 137              | + 0 |
| in net since op bovenstaand   | - Dutton     |          | Ruitenwisser met een regensensor                                                                                                    |                    |     |
|                               |              |          | Achteruitkijkspiegel met auto-dimstand                                                                                                    |                    |     |
| Configuratie opslaan als voo  | orraadvoertu | g        |                                                                                                    |                    |     |
|                               |              |          | Lak kleur                                                                                                    |                    |     |
|                               |              |          |                                                                                                    |                    |     |

Na selectie van de juiste auto wordt dit configuratiescherm voor voorraadauto's gestart.

Car

FINANCIEREN. LEASEN. VERZEKEREN. MOBILITEIT.

#### Acties

- 1. Configureer de auto zoals je normaal ook doet. Zie de blauwe omcirkeling.
- Als je klaar bent met configureren bepaal dan de CO2-waarde van de voorraadauto via de knop "<u>Bepaal de CO2 waarde o.b.v. WLTP</u>". Zie de groene omcirkeling in het screenshot hierboven. De knop is pas klikbaar als er een valide configuratie is gemaakt.
  - Als de <u>CO2-waarde wel</u>opgehaald kan worden wordt automatisch het tabblad 'Kommnr.' geopend.
  - Als de <u>CO2-waarde niet</u> opgehaald kan worden dient de CO2 waarde handmatig te worden ingevoerd. Bereken daarna de leaseprijs via de knop "<u>Bereken leaseprijs</u>", zie de oranje omcirkeling in onderstaand screenshot.

| Volkswagen Financial Servic                                                                                                 | es (V)                          |                                                                                  | Zacked Configureren Desele |
|----------------------------------------------------------------------------------------------------|---------------------------------|----------------------------------------------------------------------------------|----------------------------|
| Francisco, Laure, Versilano, Malifiait,                                                                                     | V                               | Configuratie Kommnr. Dealerkorting Leasecondities ?                              | [Zork optie]               |
| Leaseprijs (incl. BTW)                                                                                                    | € 699.00                        |                                                                                  |                            |
| Consumenteonriis                                                                                                    | £ 45 205 00                     | Configureer voorraadauto                                                         |                            |
| 8PM bedrag                                                                                                    | € 0.00                          |                                                                                  |                            |
| CO <sub>2</sub>                                                                                                    | 0 g/km                          | Volkswagen ID.4 77kWh 1ST Auto                                                   |                            |
| Calculeerbaar                                                                                                    | Ja                              |                                                                                  |                            |
| Voorraad                                                                                                    | Nee                             | Voor uitleg over het configureren van voorraadauto's raadpleeg het help tabblad. |                            |
|                                                                                                    |                                 | Kommur.<br>123436                                                                |                            |
| Huidige configuratie<br>Stof 'Art Velours' met insert<br>kunstleder Platinum Grey -<br>Florence Braun<br>Buen Dusk metallic | sin €0<br>€0                    |                                                                                  |                            |
| vereist                                                                                                    |                                 |                                                                                  |                            |
| Nieuw BPM-tarief o.b.v. WLTP i<br>opgevraagd of is incorrect.                                                               | kan niet worden                 |                                                                                  |                            |
| Vul de juiste CO2 waarde hand<br>'Bereken leaseprijs' om verder                                                             | matig in en klik op<br>te gaan. |                                                                                  |                            |
| WLTP CO2                                                                                                    | 0🔤 g/km                         |                                                                                  |                            |
| Bereken leasep                                                                                                    | xijs                            |                                                                                  |                            |
| Configurate opsisan als vo                                                                                                  | iorraadvoertuig                 |                                                                                  |                            |

Als de leaseprijs is berekend wordt automatisch het tabblad 'Kommnr.' geopend.

### LET OP!

De configuratie is nu niet meer aan te passen.

### Modellenscherm – Kommnr. tabblad

| Kommnr. r                                    | niet invu                   | lbaar                                                                                    |                             |
|----------------------------------------------|-----------------------------|------------------------------------------------------------------------------------------|-----------------------------|
| Volkswagen Financial Servic                  | ces 🕅                       |                                                                                          | Zoeken Configureren Details |
| Financieren, Laasen, Verzekaren, Mobiliteit, | 0                           | Configuratie Kommnt Dealerkorting Leasecondities ?                                       | ZOEK Optie                  |
| Leaseprijs (incl. BTW)                       | € 530,00                    | Conference dante                                                                         |                             |
| Consumentenprijs                             | € 32.763,00                 | Configureer voorraadauto                                                                 |                             |
| BPM bedrag                                   | € 2.310,00                  | Vellennenen Celf I. O. TCL OILW DCC Life Business <sup>2021</sup>                        |                             |
| CO <sub>2</sub>                              | 119 g/km                    | Volkswagen Golf 1.0 e I SI 81 kw DSG Life Business                                       |                             |
| Calculeerbaar                                | Ja                          |                                                                                          |                             |
| Voorraad                                     | Nee                         | Voor uitleg over het configureren van voorraadauto's <u>raadpleeg het help tabblad</u> . |                             |
|                                              |                             | Kommnr.<br>123456                                                                        |                             |
| Huidige configuratie                         | € 0<br>rs Soul € 0<br>€ 555 |                                                                                          |                             |
| Configuratie opslaan als vo                  | orraadvoertuig              |                                                                                          |                             |

Bij het automatisch starten van het tabblad 'Kommnr.' is het tabblad in eerste instantie grijs, zie **groene omcirkeling** hierboven. Er kan niets worden ingevoerd. Dit betekent dat op de achtergrond de gemaakte configuratie wordt gevalideerd op een juiste CO2 waarde voor WLTP. Is dit proces afgerond dan wordt automatisch het tabblad 'ontgrijsd'.

FINANCIEREN. LEASEN. VERZEKEREN. MOBILITEIT.

| Volkswagen Financial Service                                            | s 🛞           |                                                                                          | Zoeken Configureren Details |
|-------------------------------------------------------------------------|---------------|------------------------------------------------------------------------------------------|-----------------------------|
| Leaseprijs (incl. BTW)                                                  | € 448 00      | Comigurate Kommun. Dealerkoltung Leasecondules                                           |                             |
| Consumentenprijs                                                        | € 32.763,00   | Configureer voorraadauto                                                                 |                             |
| BPM bedrag                                                              | € 2.310,00    |                                                                                          |                             |
| CO2                                                                     | 119 g/km      | Volkswagen Golf 1.0 eTSI 81kW DSG Life Business <sup>2021</sup>                          |                             |
| Calculeerbaar                                                           | Ja            |                                                                                          |                             |
| Voorraad                                                                | Nee           | Voor uitleg over het configureren van voorraadauto's <u>raadpleeg het help tabblad</u> . |                             |
|                                                                         |               | Kommnr.<br>IS984/S                                                                       |                             |
| Huidige configuratie<br>Pure White Uni<br>Stoffen bekleding Art velours | €0<br>Soul €0 |                                                                                          |                             |
| Vereist<br>✓ Unilak 'Pure White'                                        | € 211         |                                                                                          |                             |
| Configuratie opslaan als voor                                           | rraadvoertuig |                                                                                          |                             |

### Kommnr. invulbaar ('ontgrijsd')

#### Acties

- Is de configuratie gevalideerd voor WLTP dan is het tabblad 'Kommnr.' niet meer grijs. Het Kommnr. kan nu worden ingevoerd. Zie de groene omcirkeling in het screenshot hierboven. Tijdens het invoeren wordt het Kommnr. direct gevalideerd. Wanneer er wordt geconstateerd dat een Kommnr. al in gebruik is wordt dit gemeld. Wijzig het nummer in het juiste Kommnr. Is dit niet mogelijk, maak dit dan kenbaar bij de accountmanager van VWPFS om het probleem op te lossen. In de foutmelding wordt ook gemeld bij wie het te gebruiken Kommnr. in gebruik is, geef dit ook door bij de accountmanager.
- 2. Invoeren van de dealerkorting, wanneer nodig, in het tabblad 'Dealerkorting'. Zie de **blauwe omcirkeling** hierboven.
- 3. Spelen met de leasecondities, wanneer nodig, via het tabblad 'Leasecondities'. Zie de oranje omcirkeling hierboven.
- 4. De help-pagina oproepen via het tabblad '?'.
- 5. Als je klaar bent met bovenstaande acties kan je de configuratie opslaan via de knop "<u>Configuratie opslaan als voorraadvoertuig</u>", zie zwarte omcirkeling in screenshot. Het voertuig is nu opgeslagen als voorraadvoertuig en direct beschikbaar voor een prijsbepaling in MP dan wel via een webservice. Na opslaan wordt automatisch het 'Zoekscherm' geopend.

#### LET OP!

De knop "Configuratie opslaan als voorraadvoertuig" is pas klikbaar als het Kommnr. juist is ingevoerd.

FINANCIEREN. LEASEN. VERZEKEREN. MOBILITEIT.

## Modellenscherm – Dealerkorting tabblad

| Vollowan Financial Consist                  | $\langle \nabla \rangle$ |                                                                                                    | Configureren |        |
|---------------------------------------------|--------------------------|----------------------------------------------------------------------------------------------------|--------------|--------|
| Francieren, Lassen, Verzekoren, Nobiliteit, | $\mathbb{W}$             | Configuratie Kommnr. Dealerkorting Leasecondities ?                                                                                                    | Zoek optie   |        |
| Leaseprijs (incl. BTW)                      | £ 448 00                 |                                                                                                    |              |        |
| Consumentennriis                            | £ 32 763 00              | Configureer voorraadauto                                                                                                    |              |        |
| BPM bedrag                                  | € 2.310.00               | <b>-</b>                                                                                                    |              |        |
| CO <sub>2</sub>                             | 119 g/km                 | Volkswagen Golf 1.0 eTSI 81kW DSG Life Business <sup>202</sup>                                                                                             |              |        |
| Calculeerbaar                               | Ja                       |                                                                                                    |              |        |
| Voorraad                                    | Nee                      | Voor uitleg over het configureren van voorraadauto's <u>raadpleeg het help tabblad</u> .                                                                   |              |        |
|                                             |                          | Additioneel dealerkortingsbedrag, bovenop de<br>voorgeschreven FOAK (excl. BTW)<br>Additioneel dealerkortingspercentage, bovenop de<br>voorgeschreven FOAK |              | BEELOO |
|                                             |                          |                                                                                                    |              | REFTUU |
| Pure White Uni                              | £0                       |                                                                                                    |              |        |
| Stoffen bekleding Art velours               | ioul €0                  |                                                                                                    |              |        |
|                                             |                          |                                                                                                    |              |        |
| Vereist                                     |                          |                                                                                                    |              |        |
| Unitak 'Pure White'                         | € 211                    |                                                                                                    |              |        |
| Configuratie opslaan als voorra             | aadvoertuig              |                                                                                                    |              |        |

Wanneer nodig kan hier de dealerkorting worden ingevoerd die geldt voor het desbetreffende voorraadvoertuig. Zie de **groene omcirkeling** in het screenshot hierboven. Deze korting wordt opgeslagen bij het voorraadvoertuig en geldt voor alle leaseconditie combinaties.

## Modellenscherm – Leasecondities tabblad

| Volkewagon Einancial Sonvi                 | $\sim$                                                                                                    |                                                                                          | Zoeken Configureren Details |
|--------------------------------------------|----------------------------------------------------------------------------------------------------|------------------------------------------------------------------------------------------|-----------------------------|
| Rearderen, Laasen, Vetaskoren, Mebiliteit, | ues W                                                                                                    | Configuratie Kommnr. Dealerkorting Leasecondities ?                                      | Zoek optie                  |
| Leaseprijs (incl. BTW)                     | € 448.00                                                                                                    |                                                                                          |                             |
| Consumentenpriis                           | € 32,763.00                                                                                                    | Configureer voorraadauto                                                                 |                             |
| BPM bedrag                                 | € 2.310,00                                                                                                    |                                                                                          |                             |
| COz                                        | 119 g/km                                                                                                    | Volkswagen Golf 1.0 eTSI 81kW DSG Life Business <sup>202</sup>                           |                             |
| Calculeerbaar                              | Ja                                                                                                    |                                                                                          |                             |
| Voorraad                                   | Nee                                                                                                    | Voor uitleg over het configureren van voorraadauto's <u>raadpleeg het help tabblad</u> . |                             |
|                                            |                                                                                                    |                                                                                          |                             |
| A DEL                                      |                                                                                                    | Looptijd 48 mnd [reset]                                                                  |                             |
|                                            |                                                                                                    |                                                                                          |                             |
| A A A                                      |                                                                                                    |                                                                                          |                             |
|                                            |                                                                                                    | Kilometrage 10.000 km [reset]                                                            |                             |
|                                            | the second second second second second second second second second second second second second second second se |                                                                                          |                             |
|                                            |                                                                                                    |                                                                                          |                             |
|                                            |                                                                                                    | Bandenproduct                                                                            |                             |
|                                            |                                                                                                    | Zomerbanden                                                                              |                             |
|                                            |                                                                                                    | Vervangend vervoer product                                                               |                             |
| Huidige configuratie                       |                                                                                                    | Na 24 uur V                                                                              |                             |
| Pure White Uni                             | € 0                                                                                                    |                                                                                          |                             |
| Stoffen bekleding Art velou                | rs Soul € 0                                                                                                    | Eigen Risico                                                                             |                             |
| Varaist                                    |                                                                                                    | € 500 V                                                                                  |                             |
| Vereist                                    | € 211                                                                                                    | Provincie                                                                                |                             |
|                                            | 0211                                                                                                    | I trenck                                                                                 |                             |
| Conference and an alternative              |                                                                                                    |                                                                                          |                             |
| Comgurate opsiaan als vo                   | orraauvoertuig                                                                                                  |                                                                                          |                             |

De standaard ingestelde leaseconditie is 48 maanden en 10.000 kilometer. Een korting van bijvoorbeeld EUR 50,- heeft een andere uitwerking bij de combinatie 48 maanden en 10.000 kilometer dan bijvoorbeeld de combinatie 36 maanden en 20.000 kilometer. De gevolgen van een korting op de leaseprijs kunnen hier bekeken worden door te spelen met o.a. de leasecondities looptijd / kilometrage. Zie de **groene omcirkeling** in het screenshot hierboven. Zodoende kan bekeken worden welke leaseprijzen er getoond zullen worden als de leaseprijs van het Kommnr. wordt opgeroepen via een webservice met verschillende looptijd / kilometrage combinaties.

FINANCIEREN. LEASEN. VERZEKEREN. MOBILITEIT.

## Wijzigen van een voorraadauto

### **Voor wie?**

Het wijzigen van een voorraadauto kan door onderstaande rollen worden uitgevoerd:

1. Verkopers en Verkoopleiders met voorraadbeheerrechten. Dit betreft alleen de voorraadbeheerders van de vestiging waar de voorraadauto voor is aangemaakt.

### Zoekscherm

| /olkswagen Financial Services       |         |                                         |          |                                 |                 |            |          |        |          | Colemen       |
|-------------------------------------|---------|-----------------------------------------|----------|---------------------------------|-----------------|------------|----------|--------|----------|---------------|
| Leasecondities                      |         |                                         | 1        | 5 modellen / 117 typen gevonden |                 |            |          |        |          |               |
| Leaseprijs (incl. BTW) 76 - 1.748 c | [reset] |                                         |          | < vorige 1 2 volgende >         |                 |            |          |        |          |               |
| 0                                   |         |                                         |          |                                 |                 |            |          |        |          |               |
| Looptild 48 med                     | [reset] | Volkswagen / Arteon                     | Voorraad | Kommnr.                         | Dealer          | Modeljaar  | EPM      | Labei  | Cons pr  | Leasepr. (in) |
|                                     |         | 2.0 TDI 147kW 7-DSG R-Line Business+    | Nee      |                                 |                 | 2021       | € 9.238  |        | € 54.430 | € 993         |
| ~                                   |         | 2.0 TSI 140kW 7-DSG R-Line Business+    | Nee      |                                 |                 | 2021       | € 9.070  | 5      | € 47.890 | € 778         |
| Kilometrage 10.000 km               | (reset) |                                         |          |                                 |                 |            |          |        |          |               |
| Bandenproduct                       |         |                                         |          |                                 |                 |            |          |        |          |               |
| Zomerbanden                         | ÷       |                                         | Vormad   | Venner                          | Deslar          | Madalians  |          | Labort | Cons as  | Lancaux Ball  |
| Vervangend vervoer product          |         | Volkswagen / Arteon Shooting Brake      | Voorraau | Kummu.                          | Dearer          | Hand Class | Dis. Int | catter | Cons pr  | ceasept. (m)  |
| No. 24 years                        | 22      | 2.0 TDI 147kW 7-DSG R-Line Business+ SB | Nee      |                                 |                 | 2021       | € 9.643  | -      | € 54.929 | € 999         |
| 14 24 001                           | -       | 2.0 ISI 140kW 7-DSG R-Line Business+ S8 | Nee      |                                 |                 | 2021       | € 9.082  | 122    | € 48.429 | € 784         |
| Eigen Risico                        |         | 2-221 C                                 |          |                                 |                 |            |          |        |          |               |
| € 500                               | ~       |                                         |          |                                 |                 |            |          |        |          |               |
| Provincie                           |         |                                         |          |                                 |                 |            |          |        |          |               |
| Utrecht                             | ~       | Volkswagen / Colf                       | Voorraad | Kommine.                        | Dealer          | Modeljaar  | EPM      | Label  | Cons pr  | Leasepr. (in) |
| Collectiviteitscode                 |         | 1.0 TSI 66kW                            | Nee      |                                 |                 | 2021       | € 2.558  |        | € 24.204 | € 418 🗖       |
|                                     |         | 1.0 TSI 81kW Life                       | Nee      |                                 |                 | 2021       | € 2.558  | A      | € 27.809 | € 446         |
|                                     |         | 1.0 TSI 81kW Life Business              | Nee      |                                 |                 | 2021       | € 2.558  | A      | € 30.234 | € 496         |
|                                     |         | 1.0 TSI 81kW Life Business              | Ja 📾     | 942243                          | Pouw Zutphen VW | 2021       | € 2.682  | A      | € 30.358 | € 441         |
| Dealervoorraad                      |         | 1.0 TSI 81kW Life Business              | Ja 📾     | 698547                          | Pouw Zutphen VW | 2021       | € 2.558  | A      | € 30.234 | € 419         |
| Voorraad                            | [reset] | 1.0 eTSI 81kW DSG Life                  | Nee      |                                 |                 | 2021       | € 2.186  | A      | € 30.412 | € 472         |
| ⊠Nee (111) ⊠Ja (6)                  |         | Meer tonen                              |          |                                 |                 |            |          |        |          |               |
| Kommnr.                             | (reset) | Volkswagen / Golf Variant               | Voorraad | Kommnr.                         | Dealer          | Modeljaar  | SPM      | Label  | Cons pr  | Leasepr. (in) |
|                                     |         | 1.0 TSI 81kW Life                       | Nec      |                                 |                 | 2021       | € 3.054  |        | € 30.308 | € 502         |
|                                     |         | 1.0 eTSI 81kW DSG Life                  | Nee      |                                 |                 | 2021       | € 2.434  |        | € 32.938 | € 538         |
| Voertuin                            |         | 1.5 TSI 96kW R-Line                     | Nee      |                                 |                 | 2021       | € 3.302  |        | € 34.091 | € 542 🚺       |
| rociting                            |         | 1.5 TSI 96kW Style                      | Nee      |                                 |                 | 2021       | € 3.302  |        | € 33.892 | € 540         |
| Zoekterm                            | reset   | 1.5 aTSI 110kW DSC Raline               | Nee      |                                 |                 | 2021       | £ 4 046  |        | # 37 484 | £ 580         |

#### Acties

1. Zoek in het zoekscherm het voorraadvoertuig welke je wilt wijzigen en klik op "Ja" in de kolom 'Voorraad', zie blauwe omcirkeling in het screenshot hierboven.

### Modellenscherm - Configuratie tabblad

| Volkswagen Financial Services                                                                                                    | Configurer Kommer, Daderlanteng Lauseendelen ?                                                                                                    | Zorken Configureren Deteils |
|----------------------------------------------------------------------------------------------------|----------------------------------------------------------------------------------------------------|-----------------------------|
| Lesserges (nr.). EIM) € 4 19.<br>Consumersprijs € 30.23<br>BM bedresprijs € 30.23<br>BM bedresprijs € 2.55<br>COs 121 g<br>Calculer/haar<br>Voornaal<br>Kommun. 690                       | Wjzigen voorraadauto<br>Volkswagen Golf 1.0 TSI 81kW Life Business V<br>pakket<br>vuoten                                                                                                    |                             |
|                                                                                                    | rightmare de transformalieur al en la volge 2-3<br>monthalistique que al volge 2-3<br>monthalistique que al volge 2-3<br>monthalistique que al volge 2-3<br>monthalistique que al volge 2-3<br>monthalisticue que al volge 2-3<br>monthalisticue qu | € 409                       |
| © Longe pakket €<br>© Steven tichning<br>© Maralic tack €<br>© Maralic tack €<br>© Steffen beklonling Art velseurs<br>Stormgrey<br>© Winterspakket €<br>© Steffen beklonling Art velseurs | Image: Image:                                                                                                    | € 574 -                     |
| Wjagen voornaadvoertuig<br>Vervijder voornaadvoertuig                                                                                                    | RA Lota & Zonania   Phenomenania   Schwartsampering   Maintainsampilie   Maintainsampilie   Maintainsampilintainsampilintainsampilie                                                                                                    |                             |

#### **Acties wijzigen**

- 1. De configuratie, zie de oranje omcirkeling, bekijken. De configuratie is niet meer te wijzigen.
- 2. Het Kommnr. wijzigen, zie blauwe omcirkeling in het screenshot, via het tabblad 'Kommnr.'.
- 3. Wijzigen of leeg maken van de dealerkorting, wanneer nodig, in het tabblad 'Dealerkorting'.
- 4. Spelen met de leasecondities, wanneer nodig.
- 5. De help-pagina oproepen via het tabblad '?'.
- Als je klaar bent met bovenstaande acties kan je de gewijzigde configuratie opslaan via de knop "<u>Wijzigen voorraadvoertuig</u>", zie groene omcirkeling in screenshot.

FINANCIEREN. LEASEN. VERZEKEREN. MOBILITEIT.

### Acties verwijderen

 Naast het wijzigen van het voorraadvoertuig kan je deze ook verwijderen. Mocht de auto verkocht zijn of is er om een reden behoefte om het voorraadvoertuig te verwijderen dan kan dat hier. Klik daarvoor op de knop "<u>Verwijder voorraadvoertuig</u>", zie zwarte omcirkeling in screenshot.

#### LET OP!

Zodra het voertuig verwijderd is:

- Is het niet meer vindbaar binnen MP.
- Kan er vanuit andere websites geen Private Lease prijs meer worden opgevraagd voor dit voorraadvoertuig. Het voertuig bestaat dan nl. niet meer in MP.

## Modellenscherm – Kommnr. tabblad

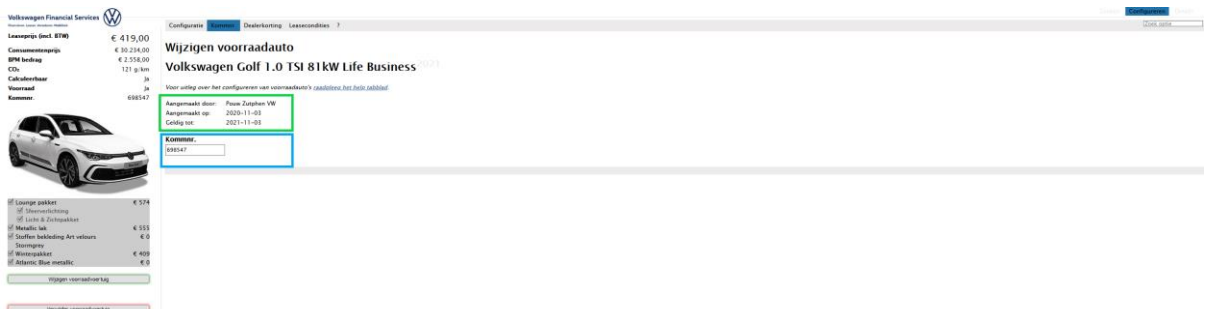

Wanneer je de blauwe omcirkeling in het modellenscherm selecteert kom je op tabblad 'Kommnr.'.

### Voorraadinformatie

Zie de groene omcirkeling in het screenshot hierboven.

- Aangemaakt door: De vestiging waaronder het voorraadvoertuig is aangemaakt.
- Aangemaakt op: De datum waarop het voorraadvoertuig is aangemaakt.
- Geldig tot: De datum tot wanneer het voorraadvoertuig geldig is. Dit is standaard tot een jaar na aanmaken. Hierna wordt het voorraadvoertuig automatisch verwijderd.

#### Acties

1. Het Kommnr. wijzigen, zie blauwe omcirkeling in bovenstaand screenshot. Mocht door een tikfout het Kommnr. verkeerd staan dan kan hier het Kommnr. gewijzigd worden. Overschrijf het Kommnr. in het invoerveld.

FINANCIEREN. LEASEN. VERZEKEREN. MOBILITEIT.

# Kopiëren van een voorraadauto

### **Voor wie?**

Het kopiëren van een voorraadauto kan door onderstaande rollen worden uitgevoerd:

1. Verkopers en Verkoopleiders met voorraadbeheerrechten, de voorraadbeheerders

## Zoekscherm

| Volkswagen Financial Services              |         |                                         |               |                      |                   |           |         |       |                      | Zoeken         |
|--------------------------------------------|---------|-----------------------------------------|---------------|----------------------|-------------------|-----------|---------|-------|----------------------|----------------|
| Rharderen, Leasen, Yerzeheren, Mebiliteit, |         |                                         |               |                      |                   |           |         |       |                      |                |
| Leasecondities                             |         |                                         | 15 mod        | ellen / 117 typen ge | vonden            |           |         |       |                      |                |
| Leaseprijs (incl. RTW) 76 - 1 748 e        | [reset] |                                         | <             | vorige 1 2 volgende  | >                 |           |         |       |                      |                |
|                                            |         |                                         |               |                      |                   |           |         |       |                      |                |
| ×                                          | ferent  | Volkswagen / Arteon                     | Voorraad      | Kommnr.              | Dealer            | Modeljaar | BPM     | Label | Cons pr              | Leasepr. (in)  |
| LOOPUJU 48 mnd                             | pesed   | 2.0 TDI 147kW 7-DSG R-Line Business+    | Nee           |                      |                   | 2021      | € 9.238 |       | € 54.430             | € 993          |
|                                            |         | 2.0 TSI 140kW 7-DSG R-Line Business+    | Nee           |                      |                   | 2021      | € 9.070 | С     | € 47.890             | € 778          |
| Kilometrage 10.000 km                      | [reset] | a a s                                   |               |                      |                   |           |         |       |                      |                |
| $\frown$                                   |         |                                         |               |                      |                   |           |         |       |                      |                |
| Bandenproduct                              |         |                                         |               |                      |                   |           |         |       |                      |                |
| Zomerbanden                                | ~       |                                         |               |                      |                   |           |         |       |                      |                |
| Venuengend venuer product                  |         | Volkswagen / Arteon Shooting Brake      | Voorraad      | Kommnr.              | Dealer            | Modeljaar | BPM     | Label | Cons pr              | Leasepr. (in)  |
| vervaligeliu vervoer product               |         | 2.0 TDI 147kW 7-DSG R-Line Business+ SB | Nee           |                      |                   | 2021      | € 9.643 |       | € 54.929             | € 999          |
| Na 24 uur                                  | ~       | 2.0 TSI 140kW 7-DSG R-Line Business+ SB | Nee           |                      |                   | 2021      | € 9.682 | C     | € 48.429             | € 784          |
| Eigen Risico                               |         | and B                                   |               |                      |                   |           |         |       |                      |                |
| € 500                                      | ~       |                                         |               |                      |                   |           |         |       |                      |                |
| Provincie                                  |         |                                         |               |                      |                   |           |         |       |                      |                |
| Utrecht                                    | ~       |                                         |               |                      |                   |           |         |       |                      |                |
|                                            |         | Volkswagen / Golf                       | Voorraad      | Kommnr.              | Dealer            | Modeljaar | BPM     | Label | Cons pr              | Leasepr. (in)  |
| Collectiviteitscode                        |         | 1.0 TSI 66kW                            | Nee           |                      |                   | 2021      | € 2.558 | A     | € 24.204             | € 418 🚺        |
|                                            |         | 1.0 TSI 81kW Life                       | Nee           |                      |                   | 2021      | € 2.558 | A     | € 27.809             | € 446          |
|                                            |         | 1.0 TSI 81kW Life Business              | Nee           | 042242               | Deven Zutekan VAV | 2021      | € 2.558 | A     | € 30.234             | € 496          |
| Dealervoorraad                             |         | 1.0 TSI 81kW Life Business              |               | 598547               | Pouw Zutphen VW   | 2021      | € 2.582 | A     | € 30.358<br>€ 30.234 | £ 441<br>£ 419 |
| Voorraad                                   | [reset] | 1.0 eTSI 81kW DSG Life                  | Ja Eji<br>Nee | 030311               | . ouw Eutphen ww  | 2021      | € 2.186 | A     | € 30,412             | € 472          |
| - oonuuu                                   | -       | Meer topen                              |               |                      |                   |           |         |       |                      |                |

#### Acties

1. Zoek in het zoekscherm het voorraadvoertuig welke je wilt kopiëren en klik op het kopieer icoon in de kolom 'Voorraad', zie blauwe omcirkeling in het screenshot hierboven.

## Modellenscherm – Configuratie tabblad

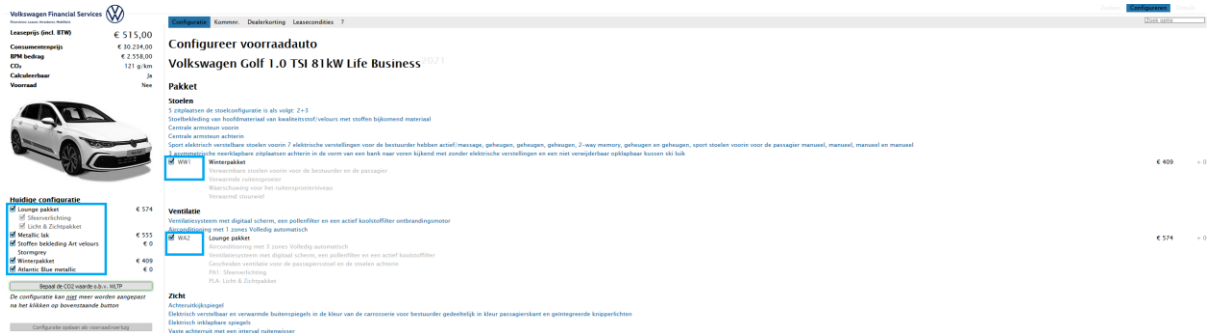

#### Acties

- 1. Alle opties en kleuren van de gekopieerde configuratie zijn voor ingevuld, zie de blauwe omcirkeling in bovenstaand screenshot. De hele configuratie kan worden aangepast.
- 2. De CO2 waarde dient bepaalt te worden.
- 3. Het Kommnr. dient te worden opgevoerd.
- 4. Wanneer nodig kan er een korting worden opgevoerd.
- 5. Wanneer nodig kan er gespeeld worden met de leasecondities.
- 6. Het help-tabblad '?' kan worden geraadpleegd.
- 7. Als bovenstaande acties zijn uitgevoerd dient de configuratie te worden opgeslagen.

FINANCIEREN. LEASEN. VERZEKEREN. MOBILITEIT.

# Prijsvoorstellen maken van een voorraadauto

### **Voor wie?**

Het vinden van een voorraadauto kan door onderstaande rollen worden uitgevoerd:

- Verkopers en Verkoopleiders met leesrechten
- Verkopers en Verkoopleiders met voorraadbeheerrechten, de voorraadbeheerders

## Zoekscherm

#### Zoekscherm met alleen leesrechten

| Volkswagen Financial Services       |         |                         |                                 |          |                       |                 |             |         |       |                      |               |
|-------------------------------------|---------|-------------------------|---------------------------------|----------|-----------------------|-----------------|-------------|---------|-------|----------------------|---------------|
| Leasecondities                      |         |                         |                                 | 15 mod   | ellen / 117 typen gev | onden           |             |         |       |                      |               |
| Leaseprijs (incl. BTW) 76 - 1.748 6 | [reset] |                         |                                 | < \      | vorige 1 2 volgende > | >               |             |         |       |                      |               |
| Q                                   | -0      |                         |                                 |          |                       |                 |             |         |       |                      |               |
| Looptiid tot                        | [reset] | Volkswagen / Arteon     |                                 | Voorraad | Kommnr.               | Dealer          | Modeljaar   | BPM     | Label | Cons pr              | Leasepr. (in) |
|                                     |         | 2.0 TDI                 | 147kW 7-DSG R-Line Business+    | Nee      |                       |                 | 2021        | € 9.238 |       | € 54.430             | € 993         |
| ~                                   |         | 2.0 TSI                 | 40kW 7-DSG R-Line Business+     | Nee      |                       |                 | 2021        | € 9.070 | C     | € 47.890             | € 778         |
| Kilometrage 10.000 km               | [reset] | a a                     |                                 |          |                       |                 |             |         |       |                      |               |
|                                     |         |                         |                                 |          |                       |                 |             |         |       |                      |               |
| Bandenproduct                       |         |                         |                                 |          |                       |                 |             |         |       |                      |               |
| Zomerbanden                         | ~       |                         |                                 |          |                       |                 |             |         |       |                      |               |
| Vervangend vervoer product          |         | Volkswagen / Arteon Sh  | ooting Brake                    | Voorraad | Kommnr.               | Dealer          | Modeljaar   | BPM     | Label | Cons pr              | Leasepr. (in) |
|                                     |         | 2.0 TDI                 | 147kW 7-DSG R-Line Business+ SB | Nee      |                       |                 | 2021        | € 9.643 |       | € 54.929             | € 999         |
| Na 24 dur                           | ~       | 2.0 TSI 1               | 40kW 7-DSG R-Line Business+ SB  | Nee      |                       |                 | 2021        | € 9.682 | C     | € 48.429             | € 784         |
| Eigen Risico                        |         | and a                   |                                 |          |                       |                 |             |         |       |                      |               |
| € 500                               | ~       |                         |                                 |          |                       |                 |             |         |       |                      |               |
| Provincie                           |         |                         |                                 |          |                       |                 |             |         |       |                      |               |
| Utrecht                             | ~       |                         |                                 | Managed  |                       | Dealer          | Mandallana. |         |       |                      |               |
| Collectiviteitscode                 |         | Volkswagen / Golf       |                                 | voorraau | Komminr.              | Dealer          | Modeljaar   | DPM     | Laber | Cons pr              | Leasepr. (in) |
| concentration                       |         |                         | obkW<br>N kW Life               | Nee      |                       |                 | 2021        | € 2.558 | A     | € 24.204<br>€ 27.809 | € 418 1       |
|                                     |         | 1.0 TSI 8               | 31kW Life Business              | Nee      |                       |                 | 2021        | € 2.558 | A     | € 30.234             | € 496         |
| Dealepropriaad                      |         | 1.0 TSI 8               | 31kW Life Business              | Ja       | 942243                | Pouw Zutphen VW | 2021        | € 2.682 | А     | € 30.358             | € 441         |
| Dealervoorraau                      |         | 1.0 TSI 8               | 31kW Life Business              | Ja       | 698547                | Pouw Zutphen VW | 2021        | € 2.558 | Α     | € 30.234             | € 419         |
| Voorraad                            | [reset] | 1.0 eTSI                | 81 kW DSG Life                  | Nee      |                       |                 | 2021        | € 2.186 | A     | € 30.412             | € 472         |
| ☑ Nee (111) ☑ Ja (6)                |         | Meer ton                | en                              |          |                       |                 |             |         |       |                      |               |
| Kommnr.                             | [reset] | Volkswagen / Golf Varia | nt                              | Voorraad | Kommnr.               | Dealer          | Modeljaar   | BPM     | Label | Cons pr              | Leasepr. (in) |
|                                     |         | 1.0 TSI (               | 31kW Life                       | Nee      |                       |                 | 2021        | € 3.054 |       | € 30.308             | € 502         |
|                                     |         | 1.0 eTSI                | 81 kW DSG Life                  | Nee      |                       |                 | 2021        | € 2.434 |       | € 32.938             | € 538         |
| Voertuig                            |         | 1.5 TSI 9               | 96kW R-Line                     | Nee      |                       |                 | 2021        | € 3.302 |       | € 34.091             | € 542 1       |
|                                     |         | 1.5.1510                | INEW NOTE                       | Nee      |                       |                 | 2021        | ₡ 3 302 |       | ¢ 33 892             | ¢ 540         |

Bovenstaand screenshot is het zoekscherm voor gebruikers met alleen leesrechten.

### Zoekscherm met voorraadbeheerrechten

| Volkswagen Financial Services       |                 |                                                                                    |          |                            |                 |           |                    |       |                      | Zoeken        |
|-------------------------------------|-----------------|------------------------------------------------------------------------------------|----------|----------------------------|-----------------|-----------|--------------------|-------|----------------------|---------------|
| Leasecondities                      |                 |                                                                                    | 15 mode  | ellen / 117 typen gevonder |                 |           |                    |       |                      |               |
| Leaseprijs (incl. BTW) 76 - 1.748 ¢ | [reset]         |                                                                                    | < v      | orige 1 2 volgende >       |                 |           |                    |       |                      |               |
| $\bigtriangledown$                  | $ \rightarrow $ |                                                                                    |          |                            |                 |           |                    |       |                      |               |
| Looptijd 48 mnd                     | [reset]         | Volkswagen / Arteon                                                                | Voorraad | Kommnr.                    | Dealer          | Modeljaar | BPM                | Label | Cons pr              | Leasepr. (in) |
|                                     |                 | 2.0 TDI 147kW 7-DSG R-Line Business+                                               | Nee      |                            |                 | 2021      | € 9.238            |       | € 54.430             | € 993         |
| Kilometrage 10.000 km               | [reset]         | 2.0 TSI 140kW 7-DSG R-Line Business+                                               | Nee      |                            |                 | 2021      | € 9.070            | C     | € 47.890             | € 778         |
| Bandenproduct                       |                 |                                                                                    |          |                            |                 |           |                    |       |                      |               |
| Zomerbanden                         | ~               |                                                                                    |          |                            |                 |           |                    |       | _                    |               |
| Vervangend vervoer product          |                 | Volkswagen / Arteon Shooting Brake                                                 | Voorraad | Kommnr.                    | Dealer          | Modeljaar | BPM                | Label | Cons pr              | Leasepr. (in) |
| Na 24 uur                           | ~               | 2.0 TDI 14/kW 7-DSG R-Line Business+ SB<br>2.0 TSI 140kW 7-DSG R-Line Business+ SB | Nee      |                            |                 | 2021      | € 9.643<br>€ 9.682 | c     | € 54.929<br>€ 48.429 | € 999         |
| Eigen Risico                        |                 |                                                                                    |          |                            |                 |           |                    |       |                      |               |
| € 500                               | ~               |                                                                                    |          |                            |                 |           |                    |       |                      |               |
| Provincie                           |                 |                                                                                    |          |                            |                 |           |                    |       |                      |               |
| Utrecht                             | ~               | Volkswagon / Colf                                                                  | Voorraad | Kommnr.                    | Dealer          | Modeliaar | BPM                | Label | Cons pr              | Leasepr. (in) |
| Collectiviteitscode                 |                 |                                                                                    | Nee      |                            |                 | 2021      | € 2 558            | Δ     | € 24 204             | £ 418         |
|                                     |                 | 1.0 TSI 81kW Life                                                                  | Nee      |                            |                 | 2021      | € 2.558            | A     | € 27.809             | € 446         |
|                                     |                 | 1.0 TSI 81kW Life Business                                                         | Nee      |                            |                 | 2021      | € 2.558            | А     | € 30.234             | € 496         |
| Dealervoorraad                      |                 | 1.0 TSI 81kW Life Business                                                         | Ja 🎆     | 942243                     | Pouw Zutphen VW | 2021      | € 2.682            | А     | € 30.358             | € 441         |
| Dealervoorraad                      |                 | 1.0 TSI 81kW Life Business                                                         | Ja 📓     | 698547                     | Pouw Zutphen VW | 2021      | € 2.558            | A     | € 30.234             | € 419         |
| Voorraad                            | [reset]         | 1.0 eTSI 81kW DSG Life<br>Meer topen                                               | Nee      |                            |                 | 2021      | € 2.186            | A     | € 30.412             | € 472         |
| ✓ Nee (111) ✓ Ja (6)                |                 |                                                                                    |          |                            |                 |           |                    |       |                      |               |
| Kommnr.                             | [reset]         | Volkswagen / Golf Variant                                                          | Voorraad | Kommnr.                    | Dealer          | Modeljaar | BPM                | Label | Cons pr              | Leasepr. (in) |
|                                     |                 | 1.0 TSI 81kW Life                                                                  | Nee      |                            |                 | 2021      | € 3.054            |       | € 30.308             | € 502         |
|                                     |                 | 1.0 eTSI 81kW DSG Life                                                             | Nee      |                            |                 | 2021      | € 2.434            |       | € 32.938             | € 538         |
| Voertuig                            |                 | 1.5 TSI 96kW R-Line                                                                | Nee      |                            |                 | 2021      | € 3.302<br>€ 3.302 |       | € 34.091<br>€ 33.807 | € 542 i       |
|                                     |                 |                                                                                    |          |                            |                 |           |                    |       |                      |               |

Bovenstaand screenshot is het zoekscherm voor gebruikers met voorraadbeheerrechten.

FINANCIEREN. LEASEN. VERZEKEREN. MOBILITEIT.

De voorraadbeheerders hebben meer links tot hun beschikking. De teksten ("Ja", "Nee" en het kopieericoon) in bovenstaand screenshot onder de kolom 'Voorraad' zijn extra t.o.v. een gebruiker die leesrechten heeft. Deze links zijn voor het beheren van voorraadauto's.

### Voorraadinformatie

Zie de groene omcirkeling in de screenshots van het zoekscherm hierboven.

- 1. Voorraad: Dit geeft aan of het voertuig een voorraadauto is. "Ja" óf "Nee".
- 2. Kommnr.: Als het een voorraadvoertuig betreft dan staat hier het ingevoerde Kommnr.
- 3. Dealer: Als het een voorraadvoertuig betreft dan staat hier de dealer vestiging naam.

Bij een voorraadvoertuig zijn Kommnr. en Dealer, ingevuld, zie de blauwe omcirkeling hierboven.

#### Filteren

Door middel van het voorraadfilter, genaamd "Dealervoorraad", kan de voorraad zichtbaar gemaakt worden. Zie de oranje omcirkeling in de screenshots. De volgende filtermogelijkheden zijn aanwezig:

- Voorraad: Hiermee kan je de voorraadauto's uitfilteren.
  - Alleen "Nee" filtert alleen op auto's die als nieuw te configureren zijn.
  - Alleen "Ja" filtert alleen op voorraadauto's.
  - "Ja" en "Nee" tegelijk aangevinkt geeft beide type auto's weer.
- Kommnr.: Hiermee kan je op een specifiek Kommnr. filteren.

#### Acties

Het zoekscherm start in eerste instantie zonder dat de voorraadauto's zichtbaar zijn. Pas het volgende toe om een voorraadauto te selecteren voor het maken van een prijsvoorstel:

- 1. Filter, zoals beschreven, op voorraadauto's naar gelang de keuze van filteren.
- 2. Selecteer de voorraadauto met het juiste Kommnr. door middel van het selecteren van de link onder de modelbeschrijving van de auto. Zie de **zwarte omcirkeling** in de screenshots hierboven.

## Modellenscherm – Configuratie tabblad

| Mallana and Einensial Consider               | $\cdot \infty$   | Zoeken Con                                                                                                    | rigureren Detai    |     |
|----------------------------------------------|------------------|----------------------------------------------------------------------------------------------------|--------------------|-----|
| Financiares, Leases, Versilares, Mobiliteit, | ° 🖤              | Configuratie Voorraad beheer BPM correctie Leasecondities Informatie                                                                                                    | Zoek optie         |     |
| Leaseprijs (incl. BTW)                       | € 419,00         |                                                                                                    |                    | _   |
| Consumentenprijs                             | € 30.234,00      | Volkswagen Colf 1 0 TSL 81kW Life Business <sup>2021</sup> – Configureer                                                                                                    |                    |     |
| BPM bedrag                                   | € 2.558,00       | Volkswagen Gon 1.0 151 of kw Eite Business – Connguleer                                                                                                    |                    |     |
| CO2                                          | 121 g/km         |                                                                                                    |                    |     |
| Calculeerbaar                                | la               | Pakket                                                                                                    |                    |     |
| Voorraad                                     | la               | Stoelen                                                                                                    |                    |     |
| Kommnr                                       | 698547           |                                                                                                    |                    |     |
|                                              |                  | S znahladisen de skotkomigurate is als vorgi. 2+5<br>Sicalitadida uza handinatarizitat jun hundinistet f/valaure met staffan hijkomand materizal                                       |                    |     |
|                                              |                  | Suedexieding van noordingerhaat van kwainelisstor/verours met storien bijkomend materiaal                                                                                              |                    |     |
|                                              |                  |                                                                                                    |                    |     |
|                                              |                  | Sontrale antracem achieven                                                                                                    | nort stoelen voori | n   |
|                                              |                  | voor de bassadier manueel, manueel en manueel                                                                                                    |                    |     |
|                                              |                  | 3 asymmetrische neerklapbare zitolaatsen achterin in de vorm van een bank naar voren kiikend met zonder elektrische verstellingen en een niet verwiiderbaar opklapbaar kussen ski luik |                    |     |
|                                              | ALL DO THE OWNER | WW1 Winterpakket                                                                                                    | € 409              | + 0 |
|                                              | New Golf         | Verwarmbare stoelen voorin voor de bestuurder en de passagier                                                                                                    |                    |     |
|                                              |                  | Verwarmde ruitensproeier                                                                                                    |                    |     |
| C.                                           |                  | Waarschuwing voor het ruitensproeierniveau                                                                                                    |                    |     |
|                                              |                  | Verwarmd stuurwiel                                                                                                    |                    |     |
| 🗹 Lounge pakket                              | € 574            |                                                                                                    |                    |     |
| Sfeerverlichting                             |                  | Ventilatie                                                                                                    |                    |     |
| Licht & Zichtpakket                          |                  | Ventilatiesysteem met digitaal scherm, een pollenfilter en een actief koolstoffilter ontbrandingsmotor                                                                                 |                    |     |
| Metallic lak                                 | € 555            | Airconditioning met 1 zones Volledig automatisch                                                                                                    |                    |     |
| Stoffen bekleding Art velours                | €0               | WA2 Lounge pakket                                                                                                    | € 574              | + 0 |
| Stormgrey                                    |                  | Airconditioning met 3 zones Volledig automatisch                                                                                                    |                    |     |
| Winterpakket                                 | € 409            | Ventilatiesysteem met digitaal scherm, een pollenhilter en een actief koolstofhilter                                                                                                   |                    |     |
| Atlantic Blue metallic                       | € 0              | Gescheiden ventilatie voor de passagiersstoel en de stoelen achterin                                                                                                    |                    |     |
|                                              |                  | PAL: Stervericturg                                                                                                    |                    |     |
| Prijsvoorstel                                |                  | PLA: Licht & Zichtpakket                                                                                                    |                    |     |
|                                              |                  | Zicht                                                                                                    |                    |     |
|                                              |                  | Achteruitkiikspiedel                                                                                                    |                    |     |
|                                              |                  | waata taa aha ka ka ka ka ka ka ka ka ka ka ka ka ka                                                                                                    |                    |     |

Heb je de voorraadauto geselecteerd in het zoekscherm dan kom je in dit modellenscherm.

FINANCIEREN. LEASEN. VERZEKEREN. MOBILITEIT.

### Voorraadinformatie

Zie de groene omcirkeling in het screenshot hierboven.

- Voorraad: Dit geeft aan dat het voertuig een voorraadauto betreft, "Ja".
- Kommnr.: Omdat het een voorraadvoertuig betreft staat hier het Kommnr.

#### Acties

- 1. De configuratie, zie de oranje omcirkeling, bekijken. De configuratie is niet meer aan te passen, behalve dan dat er een accessoire is toe te voegen, bijv. een trekhaak.
- 2. De voorraadgegevens bekijken, zie de blauwe omcirkeling, in het screenshot hierboven.
- 3. BPM correctie toepassen, via het tabblad 'BPM correctie', wanneer nodig.
- 4. De leasecondities invullen voor de klant, via het tabblad 'Leasecondities'.
- 5. Korting geven, via het tabblad 'Informatie', wanneer nodig. Als bij het voorraadvoertuig een dealerkorting is opgegeven staat deze al voor ingevuld. Deze is nog te wijzigen.
- Als de klant akkoord is kan er een prijsvoorstel gemaakt worden via de knop "<u>Prijsvoorstel</u>". Zie de zwarte omcirkeling hierboven. Het is niet meer nodig de CO2 waarden op te halen voor een WLTP berekening, bij het opslaan van het voorraadvoertuig is hier al rekening mee gehouden.

# Modellenscherm - Voorraad beheer tabblad

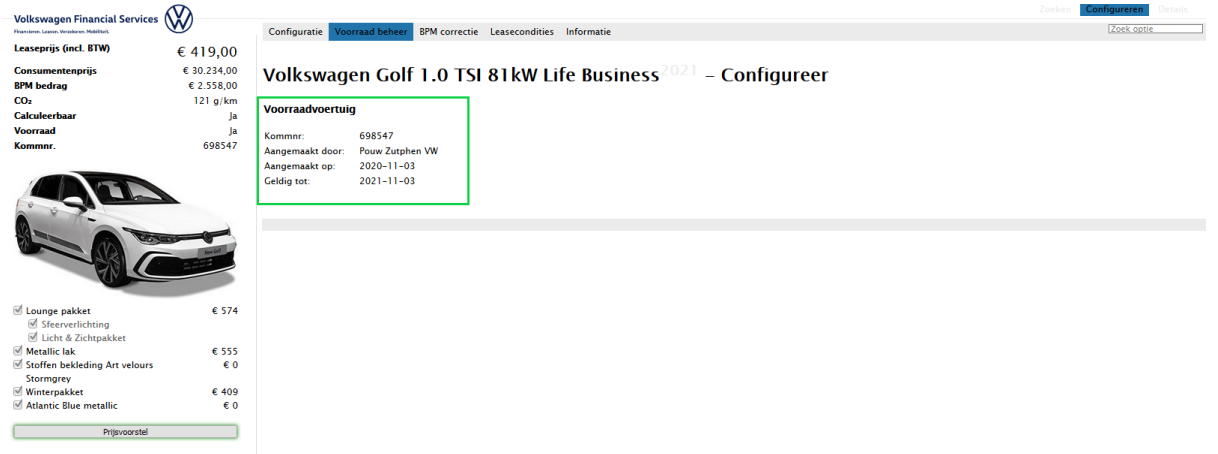

Wanneer je de blauwe omcirkeling in het modellenscherm hebt geselecteerd kom je op dit tabblad.

### Voorraadinformatie

Zie de groene omcirkeling in het screenshot hierboven.

- Kommnr.: Het kommnr. van het geselecteerde voorraadvoertuig.
- Aangemaakt door: De vestiging waaronder het voorraadvoertuig is aangemaakt.
- Aangemaakt op: De datum waarop het voorraadvoertuig is aangemaakt.
- Geldig tot: De datum tot wanneer het voorraadvoertuig geldig is. Dit is standaard tot een jaar na aanmaken. Hierna wordt het voorraadvoertuig automatisch verwijderd.

FINANCIEREN. LEASEN. VERZEKEREN. MOBILITEIT.

# **KNOWN ISSUES, MAART 2021**

- Bij het verwijderen van een voorraadauto is een bug bekend die nog niet is opgelost. Als je een voorraadauto verwijdert duurt het maximaal een uur voordat deze echt is verwijderd. De achterliggende oplossing is een moeilijke, en het zal even duren voordat deze is opgelost. De werking voor nu is als volgt:
  - Als je een voorraadauto verwijderd dan is deze nog maximaal een uur aanwezig in Mobility Platform. De auto is niet vindbaar, maar het kommnr. kan in dat uur niet worden gebruikt bij de invoer voor een nieuwe voorraadauto.
  - Elk uur worden om kwart voor het uur de zoekresultaten verwijderd. Hierna is de verwijderde voorraadauto echt verwijderd en het kommnr. weer beschikbaar voor nieuwe invoer.
- 2. Van auto's zijn in de loop der tijd verschillende prijzen beschikbaar. In MP is echter alleen de auto met de nieuwste prijs te kiezen. Om van een auto nu een voorraadauto te maken kan alleen de auto met de nieuwste prijs gekozen worden. Dit geeft op dit moment beperkingen bij het invoeren van voorraadauto's, niet alle voorraadauto's kunnen geconfigureerd worden met de juiste prijs. Er wordt aan gewerkt om dit op te lossen, zodat de prijzen historie van de auto beschikbaar is en de auto met de juiste prijs voor het maken van een voorraadauto te kiezen is.
- 3. Aan het eind van een jaar worden voorraadauto's vaak gekentekend om verkocht te kunnen worden met de BPM van het afgelopen jaar. MP kan op dit moment echter niet omgaan met twee BPM tabellen. Dit betekent dat altijd de nieuwste BPM tabel gebruikt wordt, op dit moment is dat de BPM tabel van 2021. Er wordt aan een oplossing gewerkt om bij de overgang van 2021 naar 2022 met twee BPM tabellen om te kunnen gaan.

| Voorraadauto             | BPM van<br>jaar | Configureren en<br>offerte maken in MP<br>door | Configureren en als<br>voorraadauto opslaan in MP<br>voor gebruik op websites? |
|--------------------------|-----------------|------------------------------------------------|--------------------------------------------------------------------------------|
| Geen kentekenregistratie | 2021            | Verkoper in MP                                 | Ja                                                                             |
| Kentekenregistratie 1A   | 2021            | Verkoper in MP                                 | Ja                                                                             |
| Kentekenregistratie 1B   | 2021            | Verkoper in MP met<br>tabblad BPM-correctie    | Nee (de prijs klopt dan niet)                                                  |
| Kentekenregistratie 1A   | 2020            | PL-team in Miles                               | Nee (de prijs klopt dan niet)                                                  |
| Kentekenregistratie 1B   | 2020            | PL-team in Miles                               | Nee (de prijs klopt dan niet)                                                  |

De gevolgen voor het invoeren van een voorraadauto zijn als volgt (januari 2021):